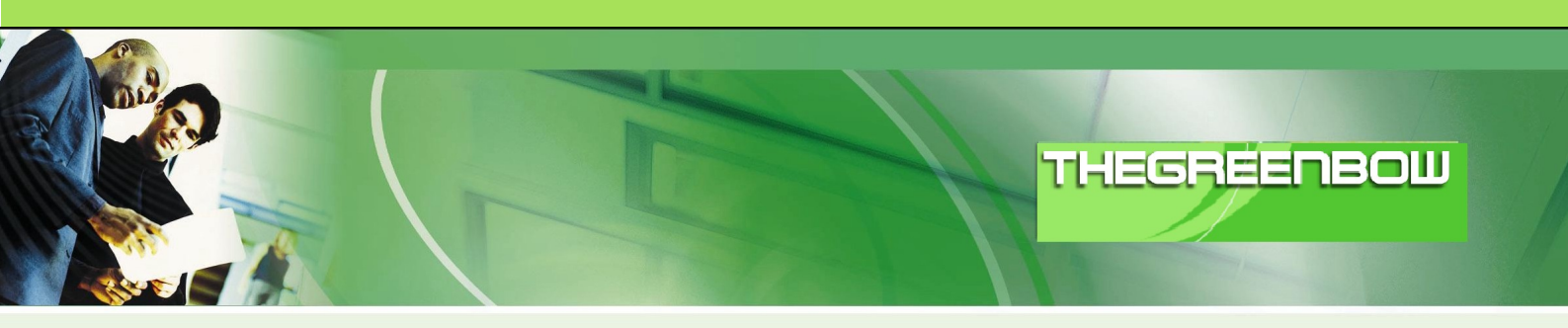

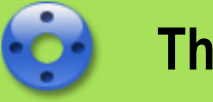

# **TheGreenBow IPSec VPN Client**

# Konfigurationsbeispiel

# Watchguard Firebox X Edge e-Series

| http://www.thegreenbow.de                     |  |  |  |  |  |  |
|-----------------------------------------------|--|--|--|--|--|--|
| support@thegreenbow.de                        |  |  |  |  |  |  |
|                                               |  |  |  |  |  |  |
| Configuration Guide written by:               |  |  |  |  |  |  |
| Anastassios Stafilidis                        |  |  |  |  |  |  |
| ASCS GmbH, Ihr IT-Partner, <u>www.ascs.de</u> |  |  |  |  |  |  |
|                                               |  |  |  |  |  |  |

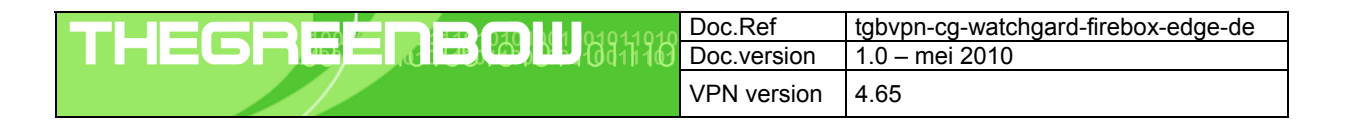

# Inhalt

| 1 | Einle | eitung                                                                      | 3   |
|---|-------|-----------------------------------------------------------------------------|-----|
|   | 1.1   | Ziel der Anleitung                                                          | 3   |
|   | 1.2   | VPN Netzwerktopologie                                                       | . 3 |
|   | 1.3   | WatchGuard Firebox® X Edge e-Series Einschränkungen                         | 3   |
|   | 1.4   | WatchGuard Firebox® X Edge e-Series Security Appliance VPN Gateway          | 3   |
|   | 1.5   | WatchGuard Firebox® X Edge e-Series Security Appliance Produktinformationen | . 3 |
| 2 | Wat   | chGuard Firebox® X Edge e-Series VPN Konfiguration                          | 4   |
|   | 2.1   | Vorbereitungen                                                              | 4   |
|   | 2.2   | Einstellungen in der WatchGuard Firebox® X Edge e-Series                    | . 4 |
| 3 | The   | GreenBow IPSec VPN Client Konfiguration                                     | . 9 |
|   | 3.1   | VPN Client Phase 1 (IKE) Konfiguration                                      | 9   |
|   | 3.2   | Phase 1 – Erweiterte Einstellungen                                          | 10  |
|   | 3.3   | VPN Client Phase 2 (IPSec) Konfiguration                                    | 11  |
|   | 3.4   | IPSec VPN Tunnel öffnen                                                     | 11  |
| 4 | Feh   | lerbehebung                                                                 | 12  |
|   | 4.1   | Eine gute Netzwerkanalyse: Wireshark                                        | 12  |
| 5 | VPN   | I IPSec Troubleshooting                                                     | 13  |
|   | 5.1   | « PAYLOAD MALFORMED » error (wrong Phase 1 [SA])                            | 13  |
|   | 5.2   | « INVALID COOKIE » error                                                    | 13  |
|   | 5.3   | « no keystate » error                                                       | 13  |
|   | 5.4   | « received remote ID other than expected » error                            | 13  |
|   | 5.5   | « NO PROPOSAL CHOSEN » error                                                | 14  |
|   | 5.6   | « INVALID ID INFORMATION » error                                            | 14  |
|   | 5.7   | Ich klicke auf "Tunnel öffnen", aber nichts passiert                        | 14  |
|   | 5.8   | Der VPN Tunnel ist aktiv aber ich kann nicht pingen!                        | 14  |
| 6 | Kon   | takt                                                                        | 16  |

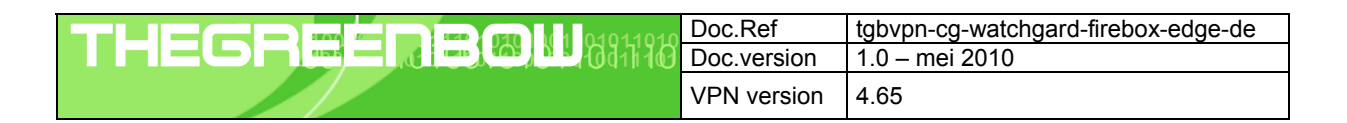

# 1 Einleitung

#### 1.1 Ziel der Anleitung

Dieses Konfigurationsbeispiel beschreibt eine mögliche Konfiguration des TheGreenBow IPSec VPN Client, um einen IPSec Tunnel zu einem WatchGuard Firebox® X Edge e-Series und dem dahinter liegenden Firmen- oder Heimnetzwerk aufbauen zu können.

#### 1.2 VPN Netzwerktopologie

Dieses Beispiel zeigt, wie wir den TheGreenBow IPSec Client in das lokale Netzwerk hinter der WatchGuard Firebox® X Edge e-Series verbinden. Der Rechner mit dem VPN Client ist mit dem Internet über DSL oder einem Firmennetzwerk verbunden. Die hier aufgeführten IP Adressen und Ranges dienen nur als Beispiel.

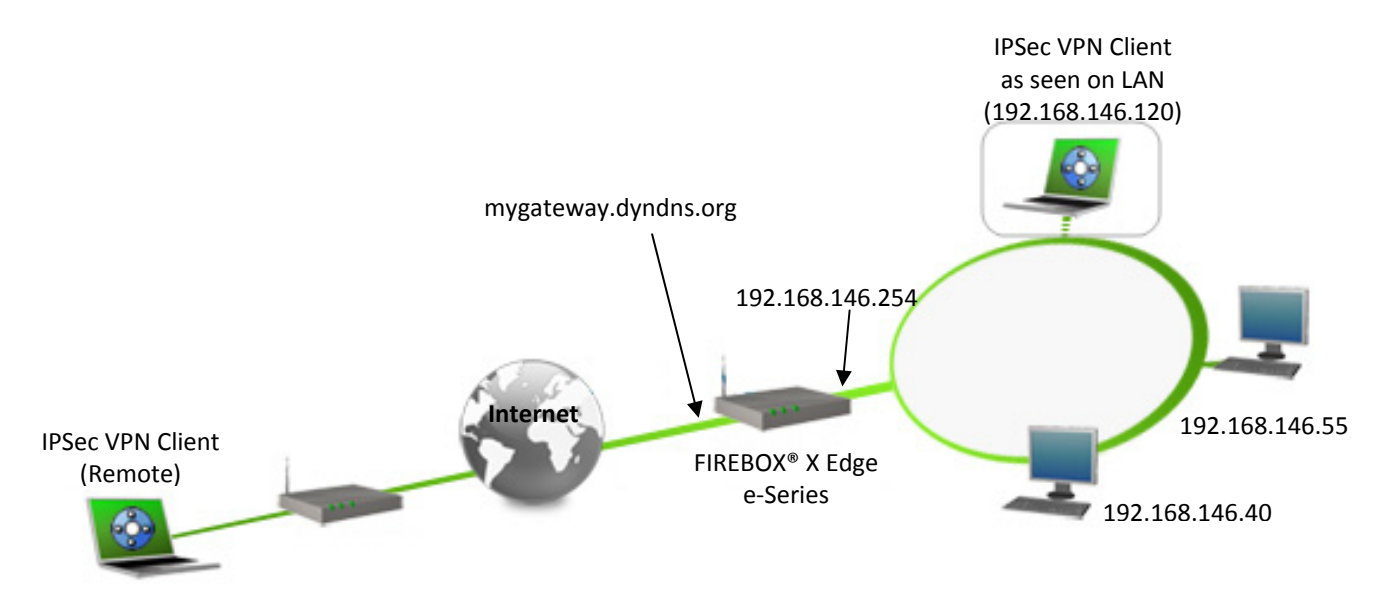

#### 1.3 WatchGuard Firebox® X Edge e-Series Einschränkungen

Uns sind keine Einschränkungen bekannt. Die Firmwareversion wird auf der Hauptübersichtsseite der Benutzeroberfläche (unter "Device Information") angezeigt. Mehr Informationen finden Sie unter <u>http://www.watchguard.de</u>.

#### 1.4 WatchGuard Firebox® X Edge e-Series Security Appliance VPN Gateway

Unseren Test haben wir mit einer WatchGuard Firebox® X55e mit der Firmware Version 11.2.3.B267784 (Fireware XTM OS) durchgeführt.

#### 1.5 WatchGuard Firebox® X Edge e-Series Security Appliance Produktinformationen

Alle Produktinformationen, Handbücher, FAQ und Hilfestellung zu Ihrer WatchGuard Firebox® X Edge e-Series Appliance finden Sie auf den Watchguard Webseiten: <u>http://www.watchguard.de</u>.

| Watchguard Produktseite | http://www.watchguard.com/international/de/products/index.asp?t=main |
|-------------------------|----------------------------------------------------------------------|
| Watchguard Handbuch     | http://www.watchguard.com/help/documentation/edge.asp                |
| Watchguard FAQ/Hilfe    | http://www.watchguard.com/help/documentation/xtm.asp                 |

| Doc.Ref     | tgbvpn-cg-watchgard-firebox-edge-de |
|-------------|-------------------------------------|
| Doc.version | 1.0 – mei 2010                      |
| VPN version | 4.65                                |

# 2 WatchGuard Firebox® X Edge e-Series VPN Konfiguration

Dieses Kapitel beschreibt die Konfiguration der WatchGuard Firebox® X Edge e-Series.

#### 2.1 Vorbereitungen

Damit Ihre WatchGuard Firebox® X Edge e-Series über einen Namen aus dem Internet erreichbar ist, sollten Sie einen dynamischen DNS Dienst konfigurieren. Weitere Hilfe zur Einrichtung finden Sie in Ihrem WatchGuard Firebox® X Edge e-Series Handbuch oder unter <u>http://www.watchguard.de</u>.

#### 2.2 Einstellungen in der WatchGuard Firebox® X Edge e-Series

Wählen Sie in der Administrationsoberfläche den Menüpunkt "**VPN**". Wählen Sie nun im linken Menü "**Mobile VPN with IPSec**" aus. Geben Sie einen "Group Name" (in unserem Beispiel "GREENBOW") ein. Geben Sie im Reiter "General" unter "Passphrase" den <u>Preshared Key</u> und unter "Firebox IP Addresses" > "External IP address" die externe IP Adresse des Routers oder den dyndns-Namen (in unserem Beispiel mygateway.dyndns.org) ein.

| Dashboard                                                                               |                                                                                                    |                                             |
|-----------------------------------------------------------------------------------------|----------------------------------------------------------------------------------------------------|---------------------------------------------|
| System Status<br>Network                                                                | Group name GREENBOW                                                                                                    | Help 🥥                                      |
| Firewall                                                                                | General IPSec Tunnel Resources                                                                                                | Advanced                                    |
| Subscription Services<br>Authentication                                                 | General Settings Authentication Server Firebox-DB V                                                                           |                                             |
| VPN<br>Branch Office VPN                                                                | Passphrase                                                                                                    |                                             |
| Mobile VPN with IPSec<br>Mobile VPN with PPTP<br>Mobile VPN with SSL<br>Global Settings | Passphrase ************************************                                                                               |                                             |
| System                                                                                  | Firebox IP Addresses<br>Mobile VPN with IPSec clients will connect to o<br>domains<br>External IP address mygateway.dyndns.or | one of these External IP addresses or       |
|                                                                                         | Backup IP address Timeouts If the session and idle timeouts are configur take precedence over these settings Session Timeouts | ed on your authentication server, they will |
|                                                                                         | Idle Timeout                                                                                                    | Save Cancel                                 |

| Doc.Ref     | tgbvpn-cg-watchgard-firebox-edge-de |
|-------------|-------------------------------------|
| Doc.version | 1.0 – mei 2010                      |
| VPN version | 4.65                                |

Im Reiter IPSec Tunnel den "Use the passphrase of the end user profile as the pre-shared key" belassen und Phase 1 wie Phase 2 Einstellungen vornehmen (siehe Beispielbilder).

| Dashboard                                                                                                    | Mohile VPN w        | ith IPSec Sett             | inas            |                   | Holp @     |  |
|----------------------------------------------------------------------------------------------------|---------------------|----------------------------|-----------------|-------------------|------------|--|
| System Status<br>Network                                                                                     | Group name          | GREENBOW                   |                 |                   | нер 🍯      |  |
| Firewall                                                                                                    | General             | IPSec Tunnel               | Resources       | Advanced          |            |  |
| Subscription Services<br>Authentication                                                                      | IPSec Tu            | nnel                       | the end user pr | ofile as the pre- | shared key |  |
| VPN                                                                                                    |                     | certificate                | the end user pr | ome as the pre-   | Shared Key |  |
| Branch Office VPN<br>Mobile VPN with IPSec<br>Mobile VPN with PPTP<br>Mobile VPN with SSL<br>Global Settings | CA IP a             | ddress<br>meout 25         | Seconds         |                   |            |  |
| System                                                                                                    | Phase 1             | Settings                   |                 |                   | Advanced   |  |
|                                                                                                    | Authentica<br>Encry | ation SHA-1<br>ption 3DES  | • )<br>  • )    |                   |            |  |
|                                                                                                    | Phase 2             | Settings<br>Diffie-Hellman | Group 2         |                   | Advanced   |  |

#### Phase 1 erweiterte Einstellungen

| Dashboard                                   | Mobile VPN v | vith IPSec Se    | ttings            |                   | Help 🎯  |
|---------------------------------------------|--------------|------------------|-------------------|-------------------|---------|
| System Status<br>Network                    | Group name   | GREENBOW         |                   |                   |         |
| Firewall                                    | General      | IPSec Tunnel     | Resources         | Advanced          |         |
| ubscription Services                        | Phase 1 A    | Advanced Settin  | gs < Return       | to General Settir | igs     |
| VPN                                         | S            | A Life 8         | hours             | •                 |         |
| Branch Office VPN<br>Mobile VPN with IPSec  | Key (        | Group Diffie     | -Hellman Group 2  |                   |         |
| Mobile VPN with PPTP<br>Mobile VPN with SSL |              | Traversal        | Keep-alive Inte   | erval 20          | Seconds |
| Slobal Settings                             | I INC        | (eep-alive       | Max failures      |                   | )       |
| ystem                                       | V Dead       | d Peer Detection | Max Ibilares      | 3<br>V            |         |
|                                             |              |                  | Traffic idle time | eout 90           | Seconds |
|                                             |              |                  | Max retries       | 5                 |         |

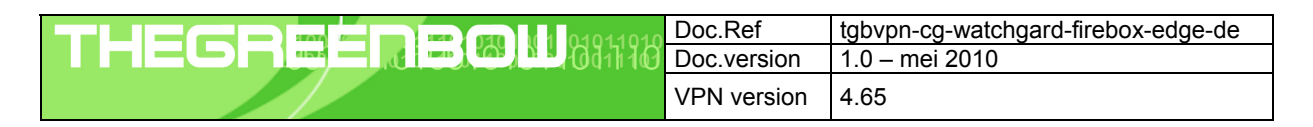

#### Phase 2 erweiterte Einstellungen

| Dashboard                                                                                                    | Mobile VPN v | vith IPSec Settin                                                   | ngs            |                      | Help 🎯 |
|----------------------------------------------------------------------------------------------------|--------------|---------------------------------------------------------------------|----------------|----------------------|--------|
| Network                                                                                                    | Group name   | GREENBOW                                                            |                |                      |        |
| Firewall                                                                                                    | General      | IPSec Tunnel                                                        | Resources      | Advanced             |        |
| Subscription Services                                                                                        | Phase 2 #    | dvanced Settings                                                    | < Return       | n to General Setting | 15     |
| VPN                                                                                                    | Phase 2 P    | roposal                                                             |                |                      |        |
| Branch Office VPN<br>Mobile VPN with IPSec<br>Mobile VPN with PPTP<br>Mobile VPN with SSL<br>Global Settings | Auther<br>En | Type ESP (E<br>tication SHA-1<br>cryption 3DES<br>ce Key Expiration | ncapsulating S | Security Payload)    |        |
| System                                                                                                    |              | 8                                                                   | hours          | s <b>v</b><br>bytes  |        |

Im Reiter "Resources" unter "Allowed Resources" das Subnetz / die Subnetze eingeben an dem/an denen die externe Benutzer zugreifen dürfen (in unserem Beispiel das komplette 192.168.146.0/24 Subnetz). Wenn "Allow All Traffic Through Tunnel" aktiviert wird, erfolgt der Zugriff ins Internet durch den VPN Tunnel.

| Sustem Statur                              | Mobile VPN w | ith IPSec Sett     | ings      |          | Help   |
|--------------------------------------------|--------------|--------------------|-----------|----------|--------|
| Network                                    | Group name   | GREENBOW           |           |          |        |
| Firewall                                   | General      | IPSec Tunnel       | Resources | Advanced |        |
| Subscription Services                      | Allow        | All Traffic Throug | h Tunnel  |          |        |
| uthentication                              | Allowed      | Resources          |           |          |        |
| PN                                         | 192.168      | .146.0/24          |           |          |        |
| Branch Office VPN<br>Mobile VPN with IPSec |              |                    |           |          |        |
| Mobile VPN with PPTP                       |              |                    |           |          |        |
| Nobile VPN with SSL                        |              |                    |           |          |        |
| urtem                                      |              |                    |           |          | Remove |
| ystem                                      | Choo         | se Type Netw       | ork IP 🔻  |          |        |
|                                            | Net          | twork IP           |           | / 24     | Add    |
|                                            | Virtual I    | P Address Pool     |           |          |        |
|                                            | 192.168      | .50.1-192.168.50   | 0.10      |          |        |
|                                            |              |                    |           |          |        |
|                                            |              |                    |           |          |        |
|                                            |              |                    |           |          |        |
|                                            |              |                    |           |          |        |
|                                            |              |                    |           |          | Remove |
|                                            | Choo         | se Type Host       | Range 🔻   |          |        |
|                                            |              | From               |           |          |        |

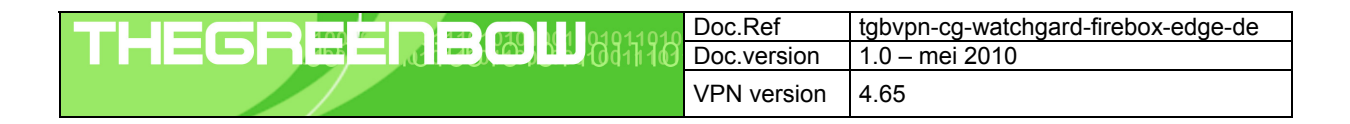

Unter "Virtual IP Address Pool" muss eine oder mehrere IP Adressen (nicht vom eigenen Subnet) definiert werden (in unserem Bespiel die IP-Adressen 192.168.50.1 bis 192.168.50.10). Diese werden später als "VPN Client Adresse" im Greenbow VPN Client verwendet.

Im Reiter "Advanced" bleibt alles unverändert

|                                                |                                                                         | User: admin |
|------------------------------------------------|-------------------------------------------------------------------------|-------------|
| Dashboard<br>System Status<br>Network          | Mobile VPN with IPSec Settings     Help @       Group name     GREENBOW |             |
| Firewall                                       | General IPSec Resou Advan                                               |             |
| Subscription Services<br>Authentication<br>VPN | Line Management<br>Connect mode Manual V                                |             |
| Branch Office VPN<br>Mobile VPN with IPSec     |                                                                         |             |
| Mobile VPN with SSL<br>Global Settings         | Save Cancel                                                             |             |
| System                                         |                                                                         |             |

Mit "Save" die gerade vorgenommene Einstellungen speichern. Ein Blick unter "Firewall" > "Mobile VPN Policies" bestätigt dass für die Gruppe "GREENBOW" Firewall Regeln für die VPN Verbindung(en) erstellt wurden. Unter "Firewall" > "Firewall Policies" sind keine zusätzliche Firewall Regeln zu erstellen.

Voraussetzung für die VPN Verbindung ist das Vorhandensein mindestens eines Firefox Benutzers. Dieser kann ein lokaler Benutzer (in unserem Beispiel "VPNUser" aus der Firebox-DB) oder ein Benutzer aus dem Active Directory eines vorhandenen Domain Servers sein.

Wählen Sie in der Administrationsoberfläche den Menüpunkt "**VPN**". Wählen Sie nun im linken Menü "**Authentication**" aus. Klicken Sie auf "Servers" und im Reiter "Firebox" unter "Users" auf "Add…" um einen neuen lokalen Benutzer anzulegen.

| Doc.Ref     | tgbvpn-cg-watchgard-firebox-edge-de |
|-------------|-------------------------------------|
| Doc.version | 1.0 – mei 2010                      |
| VPN version | 4.65                                |

Im Fenster "Setup Firebox User" den Namen des VPN Benutzers, optional eine kurze Beschreibung und das Passwort für die Authentifizierung für die VPN Einwahl eingeben. Aus den verfügbaren Gruppen die GREENBOW Gruppe auswählen und mit den Pfeilen nach links den Benutzer "VPNUser" als Mitglied der GREENBOW Gruppe einfügen. Den Vorgang mit "OK" bestätigen.

| Name                                      | VPNUser   |        |        |      |  |
|-------------------------------------------|-----------|--------|--------|------|--|
| Description                               |           |        |        |      |  |
| Passphrase                                | ******    |        |        |      |  |
| Confirm                                   | ******    |        |        |      |  |
| Session Timeout                           | 8         | hours  | •      |      |  |
| Idle Timeout                              | 30        | minute | 5 🔻    |      |  |
| irebox Authenticati                       | on Groups |        |        |      |  |
| irebox Authenticati                       | on Groups |        | Availa | bla  |  |
| Member<br>GREENBOW                        | on Groups |        | Availa | ıble |  |
| irebox Authenticati<br>Member<br>GREENBOW | on Groups | <<     | Availa | ble  |  |
| irebox Authentication                     | on Groups | <<     | Availa | ible |  |
| irebox Authentication                     | on Groups | <<     | Availa | ble  |  |

| Doc.Ref     | tgbvpn-cg-watchgard-firebox-edge-de |
|-------------|-------------------------------------|
| Doc.version | 1.0 – mei 2010                      |
| VPN version | 4.65                                |

## 3 TheGreenBow IPSec VPN Client Konfiguration

Dieses Kapitel beschreibt die Konfigurationseinstellungen des TheGreenBow IPSec VPN Client.

Die aktuellste Version des TheGreenBow IPSec VPN Client finden Sie auf der TheGreenBow Webseite: <u>http://www.thegreenbow.de/vpn\_down.html</u>.

#### 3.1 VPN Client Phase 1 (IKE) Konfiguration

| 📀 TheGreenBow VPN Client |                                                                                                    |
|--------------------------|----------------------------------------------------------------------------------------------------|
| Datei VPN Konfiguration  | Ansicht Tools ?                                                                                                    |
| THEGREENBOW              | IPSec VPN Client                                                                                                    |
| 🚕 Konsole                | Phase 1 (Authentisierung)                                                                                           |
| 🚱 Parameter              | Name GREENBOW_VPN Den zuvor konfigurierten<br>dvnamischen DNS Namen                                                 |
| 😂 Verbindungen           | Interface Alle                                                                                                    |
|                          | Remote Gateway mygateway.dyndns.org                                                                                 |
| Tunnel2                  | Preshared Key Bestätigen:      Den Preshared Key wie in                                                             |
|                          | C Zertifikat Zertifikatsmanagement der Firebox® X Edge e-Series<br>Konfiguraton hinterlegt.                         |
|                          | IKE     P1 Erweitert       Verschlüsselung     3DES       Authentisierung     SHA-1       Key Gruppe     DH2 (1024) |
| VPN bereit               | Speichern & Anwenden                                                                                                |

Phase 1 Konfiguration

Zur Benutzerauthentisierung verwenden wir in diesem Beispiel die Methode per Preshared Key und X-Auth. Weitere Möglichkeiten der Authentisierung wie z.B. durch Token, Zertifikate usw. entnehmen Sie bitte Ihrer WatchGuard Firebox® X Edge e-Series Dokumentation.

Geben Sie einen eindeutigen Namen für die VPN Verbindung (in unserem Beispiel "GREENBOW\_VPN). "Interface" kann auf "Alle" bleiben. Im "Remote Gateway" den dynamischen DNS Namen (in unserem Beispiel "mygateway.dyndns.org") oder die externe IP Adresse der WatchGuard Firebox® eingeben. Setzen Sie nun unter "IKE" die in der WatchGuard Firebox® X Edge e-Series definierten Werte ein.

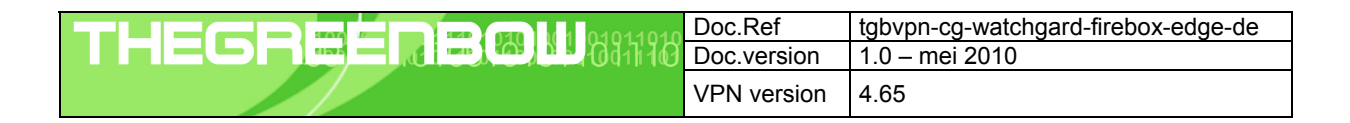

#### 3.2 Phase 1 – Erweiterte Einstellungen

Klicken Sie "P1 Erweitert" um in die erweiterten Konfigurationseinstellungen der Phase 1 zu gelangen.

| Phase 1 Erweitert          |           | ×                  |
|----------------------------|-----------|--------------------|
|                            |           | E                  |
|                            |           | 031                |
| Erweiterte Einstellungen – |           |                    |
| Config Mode                | Redund.GW |                    |
| Agressive Mode             | NAT-T     | Automatic 💌        |
| X-Auth                     |           |                    |
| 🔽 X-Auth Popup             | Login     |                    |
| 🔲 Hybrid Mode              | Passwort  |                    |
| Lokale und Entfernte ID -  |           |                    |
| ID Typ aus                 | wählen:   | ID Wert eintragen: |
| Lokale ID eMail            | •         | GREENBOW           |
| Entfernte ID               | •         |                    |
|                            |           |                    |
|                            |           | OK Abbrechen       |

Aktivieren Sie die Option "Aggressive Mode". Aktivieren Sie ebenfalls die Option "X-Auth Popup" damit sich der aus unserem Beispiel angelegter Benutzer "VPNUser" anmelden kann. Setzen Sie nun die lokale und entfernte ID für denVPN Client. Wählen Sie hier als ID Typ "eMail" (Lokale ID) und tragen Sie unter ID Wert "GREENBOW" (die angelegte VPN Gruppe) ein. Die entfernte ID bleibt leer. Bestätigen Sie die Einstellungen mit Klick auf "OK".

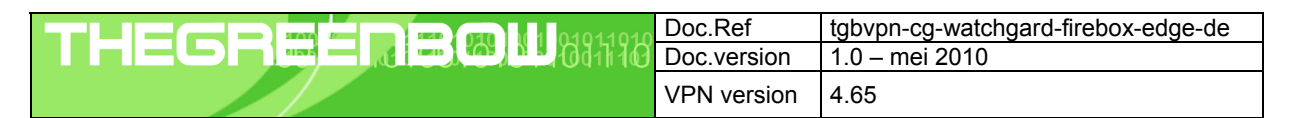

#### 3.3 VPN Client Phase 2 (IPSec) Konfiguration

| TheGreenBow VPN Client  |                                                                                                    | x                                                    |
|-------------------------|----------------------------------------------------------------------------------------------------|------------------------------------------------------|
| Datei VPN Konfiguration | Ansicht Tools ?                                                                                                    |                                                      |
| THEGREENBOW             | IPSec VPN C                                                                                                    | lient                                                |
| 💫 Konsole               | Phase 2 (IPSec Konfiguration)                                                                                                    | Eine der zuvor eingerichtet<br>IP Adresse(n) aus dem |
| 🚱 Parameter             | Name Tunnel2                                                                                                    | "Virtual IP Address Pool"                            |
| S Verbindungen          | VPN Client Adresse   192 . 168 . 50 . 1                                                                                                    |                                                      |
| GREENBOW_VPN            | Adresstyp Subnetz Adresse<br>Remote LAN Adresse 192 . 168 . 146 . 0<br>Subnetz Maske 255 . 255 . 0<br>ESP<br>Verschlüsselung 3DES<br>Authentisierung SHA-1<br>Modus Tunnel | Address Range<br>(und Subnetz)<br>der Firebox®       |
| < <u> </u>              | FFS     Gruppe     DH2 (1024)     Tunnel öffnen       Speichern & Anwer                                                                                                    | nden                                                 |
| VPN bereit              | Tunnel                                                                                                    | 0                                                    |

#### **Phase 2 Konfiguration**

Klicken Sie "Speichern & Anwenden" um alle Konfigurationseinstellungen zu sichern.

#### 3.4 IPSec VPN Tunnel öffnen

1. Klicken Sie auf "Tunnel öffnen", das VPN Icon im Systemtray färbt sich grün, sobald der Tunnel etabliert ist.

2. Über den Menüpunkt "Verbindungen" können Sie den Status der konfigurierten VPN Tunnel einsehen.

3. Über den Menüpunkt "Konsole" haben Sie Einsicht in die Logdatei. Hier wird alle Kommunikation über das IPSec Protokoll zwischen Client und Gateway angezeigt.

20100526 161354 Default (SA GREENBOW-P1) RECV Transaction Mode [HASH] [ATTRIBUTE] 20100526 161404 Default (SA GREENBOW-P1) SEND Transaction Mode [HASH] [ATTRIBUTE] 20100526 161406 Default (SA GREENBOW-P1) RECV Transaction Mode [HASH] [ATTRIBUTE] 20100526 161406 Default (SA GREENBOW-P1) SEND Transaction Mode [HASH] [ATTRIBUTE] 20100526 161406 Default (SA GREENBOW-P1) SEND Transaction Mode [HASH] [ATTRIBUTE] 20100526 161406 Default (SA GREENBOW-Tunnel1-P2) SEND phase 2 Quick Mode [HASH] [SA] [KEY\_EXCH] [NONCE] [ID] [ID] 20100526 161406 Default (SA GREENBOW-Tunnel1-P2) RECV phase 2 Quick Mode [HASH] [SA] [KEY\_EXCH] [NONCE] [ID] [ID] [NOTIFY] 20100526 161406 Default (SA GREENBOW-Tunnel1-P2) SEND phase 2 Quick Mode [HASH] 20100526 161524 Default (SA GREENBOW-Tunnel1-P2) SEND phase 2 Quick Mode [HASH] 20100526 161525 Default (SA GREENBOW-TUNNEL) Phase 2 Quick Mode [HASH] 20100526 161525 Default (SA GREENBOW-P1) SEND Informational [HASH] [NOTIFY] type DPD\_R\_U\_THERE 20100526 161525 Default (SA GREENBOW-P1) RECV Informational [HASH] [NOTIFY] type DPD\_R\_U\_THERE\_ACK

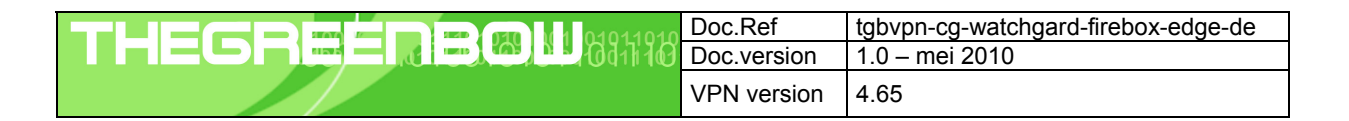

## 4 Fehlerbehebung

IPSec VPN Tunnel reagieren äußerst sensibel. Ein falscher oder fehlender Parameter kann einen erfolgreichen Tunnelaufbau verhindern. Hier einige Werkzeuge und Informationen zur Fehlerbehebung.

#### 4.1 Eine gute Netzwerkanalyse: Wireshark

Wireshark ist eine freie Software (Freeware), mit der Sie Netzwerkpakete und Netzwerkverkehr analysieren können. Sie zeigt und protokolliert alle IP oder TCP Pakete an, die von der Netzwerkkarte empfangen werden. Die Software erhalten sie auf der Webseite <u>http://www.wireshark.org</u>. Sie kann zur Analyse der Protokollkommunikation zwischen 2 Geräten verwendet werden. Hilfe zur Installation und Verwendung vom Wireshark finden Sie hier: <u>http://www.wireshark.org/docs/</u>

| No       Time       Source       Destination       Protocol       Info         1       0.000000       192.168.1.3       192.168.1.2       ISAKMP       Identity Protection (Main Mode)         2       0.153567       192.168.1.2       192.168.1.3       ISAKMP       Identity Protection (Main Mode)         3       0.205363       192.168.1.3       192.168.1.2       ISAKMP       Identity Protection (Main Mode)         4       0.257505       192.168.1.3       192.168.1.3       ISAKMP       Identity Protection (Main Mode)         5       0.300882       192.168.1.3       192.168.1.3       ISAKMP       Identity Protection (Main Mode)         6       0.310186       192.168.1.3       192.168.1.3       ISAKMP       Identity Protection (Main Mode)         7       0.313742       192.168.1.3       192.168.1.3       ISAKMP       Quick Mode         8       0.321913       192.168.1.2       192.168.1.3       ISAKMP       Quick Mode         10       0.334980       192.168.1.2       192.168.1.2       ISAKMP       Quick Mode         11       0.691160       192.168.1.3       192.168.1.2       ESP       ESP (SPI=0x919bfabc)         12       1.692568       192.168.1.2       192.168.1.2       ESP                                                                                                    |                                                |          | — — —       |             |          |                                 |
|----------------------------------------------------------------------------------------------------|------------------------------------------------|----------|-------------|-------------|----------|---------------------------------|
| 1 0.000000 192.168.1.3 192.168.1.2 ISAKMP Identity Protection (Main Mode)<br>2 0.153567 192.168.1.2 192.168.1.3 ISAKMP Identity Protection (Main Mode)<br>3 0.205363 192.168.1.3 192.168.1.2 ISAKMP Identity Protection (Main Mode)<br>4 0.257505 192.168.1.3 192.168.1.3 ISAKMP Identity Protection (Main Mode)<br>5 0.300882 192.168.1.3 192.168.1.2 ISAKMP Identity Protection (Main Mode)<br>6 0.310186 192.168.1.2 192.168.1.3 ISAKMP Identity Protection (Main Mode)<br>7 0.313742 192.168.1.3 192.168.1.2 ISAKMP Quick Mode<br>8 0.321913 192.168.1.3 192.168.1.3 ISAKMP Quick Mode<br>9 0.323741 192.168.1.3 192.168.1.2 ISAKMP Quick Mode<br>10 0.334980 192.168.1.2 192.168.1.3 ISAKMP Quick Mode<br>11 0.691160 192.168.1.3 192.168.1.2 ESP ESP (SPI=0x919bfabc)<br>12 1.692568 192.168.1.3 192.168.1.2 ESP ESP (SPI=0x919bfabc)<br>13 1.693164 192.168.1.3 192.168.1.2 ESP ESP (SPI=0x919bfabc)<br>13 1.693164 192.168.1.3 192.168.1.2 ESP ESP (SPI=0x919bfabc)<br>14 2.693600 192.168.1.3 192.168.1.2 ESP ESP (SPI=0x919bfabc)<br>15 2.694026 192.168.1.3 ESP ESP (SPI=0x919bfabc)<br>15 2.694026 192.168.1.3 ESP ESP (SPI=0x919bfabc)<br>15 2.694026 192.168.1.3 ESP ESP (SPI=0x919bfabc)<br>15 2.694026 192.168.1.3 ESP ESP (SPI=0x919bfabc)<br>15 2.694026 192.168.1.3 ESP ESP (SPI=0x919bfabc)<br>15 2.694026 192.168.1.3 ESP ESP (SPI=0x919bfabc)<br>15 2.694026 192.168.1.3 ESP ESP (SPI=0x919bfabc)<br>15 2.694026 192.168.1.3 ESP ESP (SPI=0x919bfabc)<br>15 2.694026 192.168.1.3 ESP ESP (SPI=0x919bfabc)<br>15 2.694026 192.168.1.3 ESP ESP (SPI=0x93a5925e)<br>14 2.693600 192.168.1.3 ESP ESP (SPI=0x53a5925e)<br>15 2.694026 192.168.1.3 ESP ESP (SPI=0x53a5925e)<br>15 2.694026 192.168.1.3 ESP ESP (SPI=0x53a5925e)<br>15 2.694026 192.168.1.3 ESP ESP (SPI=0x53a5925e)<br>15 2.694026 192.168.1.3 ESP ESP (SPI=0x53a5925e)<br>15 2.694026 192.168.1.3 ESP ESP (SPI=0x53a5925e)<br>15 2.694026 192.168.1.3 ESP ESP (SPI=0x53a5925e)<br>15 2.694026 192.168.1.3 ESP ESP (SPI=0x53a5925e)<br>15 2.694026 192.168.1.3 ESP ESP (SPI=0x53a5925e)<br>15 2.694026 192.168.1.3 ESP ESP (SPI=0x53a5925e)<br>15 2.694026 192.168.1.3 ESP ESP (SPI=0x53a5925e)<br>15 2.694026 192.16 | No. 🗸                                          | Time     | Source      | Destination | Protocol | Info                            |
| 2 0.153567 192.168.1.2 192.168.1.3 ISAKMP Identity Protection (Main Mode)<br>3 0.205363 192.168.1.3 192.168.1.2 ISAKMP Identity Protection (Main Mode)<br>4 0.257505 192.168.1.2 192.168.1.3 ISAKMP Identity Protection (Main Mode)<br>5 0.300882 192.168.1.3 192.168.1.2 ISAKMP Identity Protection (Main Mode)<br>6 0.310186 192.168.1.3 192.168.1.3 ISAKMP Identity Protection (Main Mode)<br>7 0.313742 192.168.1.3 192.168.1.2 ISAKMP Quick Mode<br>8 0.321913 192.168.1.2 192.168.1.3 ISAKMP Quick Mode<br>9 0.323741 192.168.1.2 192.168.1.3 ISAKMP Quick Mode<br>10 0.334980 192.168.1.2 192.168.1.3 ISAKMP Quick Mode<br>11 0.691160 192.168.1.3 192.168.1.2 ESP ESP (SPI=0x919bfabc)<br>12 1.692568 192.168.1.3 192.168.1.2 ESP ESP (SPI=0x919bfabc)<br>13 1.693164 192.168.1.3 192.168.1.2 ESP ESP (SPI=0x919bfabc)<br>13 1.693164 192.168.1.3 192.168.1.3 ESP ESP (SPI=0x919bfabc)<br>14 2.693600 192.168.1.3 192.168.1.3 ESP ESP (SPI=0x919bfabc)<br>15 2.694026 192.168.1.3 192.168.1.3 ESP ESP (SPI=0x919bfabc)<br>15 2.694026 192.168.1.3 ESP ESP (SPI=0x919bfabc)<br>15 2.694026 192.168.1.3 ESP ESP (SPI=0x919bfabc)<br>15 2.694026 192.168.1.3 ESP ESP (SPI=0x919bfabc)<br>15 2.694026 192.168.1.3 ESP ESP (SPI=0x919bfabc)<br>15 2.694026 192.168.1.4 ESP ESP (SPI=0x919bfabc)<br>15 2.694026 192.168.1.5 ESP ESP (SPI=0x919bfabc)<br>15 2.694026 192.168.1.2 ESP ESP (SPI=0x919bfabc)<br>15 2.694026 192.168.1.2 ESP ESP (SPI=0x53a5925e)<br>14 2.493600 192.168.1.3 ESP ESP (SPI=0x53a5925e)<br>15 2.694026 192.168.1.4 ESP ESP (SPI=0x53a5925e)<br>15 2.694026 192.168.1.5 ESP ESP (SPI=0x53a5925e)<br>15 2.694026 192.168.1.2 ESP ESP (SPI=0x53a5925e)<br>15 2.694026 192.168.1.2 ESP ESP (SPI=0x53a5925e)<br>15 2.694026 192.168.1.2 ESP ESP (SPI=0x53a5925e)<br>15 2.694026 192.168.1.2 ESP ESP (SPI=0x53a5925e)<br>15 2.694026 192.168.1.2 ESP ESP (SPI=0x53a5925e)<br>15 2.694026 192.168.1.2 ESP ESP (SPI=0x53a5925e)<br>15 2.694026 192.168.1.2 ESP ESP (SPI=0x53a5925e)<br>15 2.694026 192.168.1.2 ESP ESP (SPI=0x53a5925e)<br>15 2.694026 192.168.1.2 ESP ESP (SPI=0x53a5925e)<br>15 2.694026 192.168.1.2 ESP ESP (SPI=0x53a5925e)<br>15 2.694026 192.168.1.2 ESP ESP | 1                                              | 0.000000 | 192.168.1.3 | 192.168.1.2 | ISAKMP   | Identity Protection (Main Mode) |
| 3 0.205363 192.168.1.3 192.168.1.2 ISAKMP Identity Protection (Main Mode)<br>4 0.257505 192.168.1.2 192.168.1.3 ISAKMP Identity Protection (Main Mode)<br>5 0.300882 192.168.1.3 192.168.1.2 ISAKMP Identity Protection (Main Mode)<br>6 0.310186 192.168.1.3 192.168.1.3 ISAKMP Identity Protection (Main Mode)<br>7 0.313742 192.168.1.2 192.168.1.3 ISAKMP Quick Mode<br>8 0.321913 192.168.1.2 192.168.1.3 ISAKMP Quick Mode<br>9 0.323741 192.168.1.2 192.168.1.3 ISAKMP Quick Mode<br>10 0.334980 192.168.1.2 192.168.1.2 ISAKMP Quick Mode<br>11 0.691160 192.168.1.3 192.168.1.2 ESP ESP (SPI=0x919bfabc)<br>12 1.692568 192.168.1.3 192.168.1.2 ESP ESP (SPI=0x919bfabc)<br>13 1.693164 192.168.1.3 192.168.1.2 ESP ESP (SPI=0x919bfabc)<br>13 1.693164 192.168.1.3 192.168.1.2 ESP ESP (SPI=0x919bfabc)<br>15 2.694026 192.168.1.3 192.168.1.2 ESP ESP (SPI=0x919bfabc)<br>15 2.694026 192.168.1.3 192.168.1.2 ESP ESP (SPI=0x919bfabc)<br>15 2.694026 192.168.1.3 192.168.1.4 ESP ESP (SPI=0x919bfabc)<br>15 2.694026 192.168.1.3 192.168.1.4 ESP ESP (SPI=0x919bfabc)<br>15 2.694026 192.168.1.3 192.168.1.4 ESP ESP (SPI=0x919bfabc)<br>15 2.694026 192.168.1.3 192.168.1.4 ESP ESP (SPI=0x919bfabc)<br>15 2.694026 192.168.1.4 192.168.1.4 ESP ESP (SPI=0x919bfabc)<br>15 2.694026 192.168.1.4 192.168.1.4 ESP ESP (SPI=0x919bfabc)<br>15 2.694026 192.168.1.4 192.168.1.4 ESP ESP (SPI=0x919bfabc)<br>15 2.694026 192.168.1.4 192.168.1.4 ESP ESP (SPI=0x919bfabc)<br>15 2.694026 192.168.1.4 192.168.1.4 ESP ESP (SPI=0x919bfabc)<br>15 2.694026 192.168.1.4 192.168.1.4 ESP ESP (SPI=0x919bfabc)<br>15 2.694026 192.168.1.4 192.168.1.4 ESP ESP (SPI=0x919bfabc)<br>15 2.694026 192.168.1.4 192.168.1.4 ESP ESP (SPI=0x919bfabc)<br>15 2.694026 192.168.1.4 192.168.1.4 ESP ESP (SPI=0x5335925e)<br>EFF (SPI=0x5335925e)                                                                                                    | 2                                              | 0.153567 | 192.168.1.2 | 192.168.1.3 | ISAKMP   | Identity Protection (Main Mode) |
| 4 0.257505 192.168.1.2 192.168.1.3 ISAKMP Identity Protection (Main Mode)<br>5 0.300882 192.168.1.3 192.168.1.2 ISAKMP Identity Protection (Main Mode)<br>6 0.310186 192.168.1.2 192.168.1.3 ISAKMP Quick Mode<br>7 0.313742 192.168.1.3 192.168.1.3 ISAKMP Quick Mode<br>9 0.323741 192.168.1.3 192.168.1.2 ISAKMP Quick Mode<br>10 0.334980 192.168.1.2 192.168.1.2 ISAKMP Quick Mode<br>11 0.691160 192.168.1.3 192.168.1.2 ESP ESP (SPI=0x919bfabc)<br>12 1.692568 192.168.1.3 192.168.1.2 ESP ESP (SPI=0x919bfabc)<br>13 1.693164 192.168.1.3 192.168.1.2 ESP ESP (SPI=0x919bfabc)<br>14 2.693600 192.168.1.3 192.168.1.2 ESP ESP (SPI=0x919bfabc)<br>15 2.694026 192.168.1.3 192.168.1.3 ESP ESP (SPI=0x919bfabc)<br>15 2.694026 192.168.1.3 192.168.1.4 ESP ESP (SPI=0x919bfabc)<br>15 2.694026 192.168.1.3 192.168.1.4 ESP ESP (SPI=0x919bfabc)<br>15 2.694026 192.168.1.3 192.168.1.4 ESP ESP (SPI=0x919bfabc)<br>15 2.694026 192.168.1.3 192.168.1.4 ESP ESP (SPI=0x919bfabc)<br>15 2.694026 192.168.1.4 I92.168.1.3 ESP ESP (SPI=0x919bfabc)<br>15 2.694026 192.168.1.4 I92.168.1.4 ESP ESP (SPI=0x919bfabc)<br>15 2.694026 192.168.1.4 I92.168.1.4 ESP ESP (SPI=0x919bfabc)<br>15 2.694026 192.168.1.4 I92.168.1.4 ESP ESP (SPI=0x919bfabc)<br>15 2.694026 192.168.1.4 I92.168.1.4 ESP ESP (SPI=0x919bfabc)<br>15 2.694026 192.168.1.4 I92.168.1.4 ESP ESP (SPI=0x919bfabc)<br>15 2.694026 192.168.1.4 I92.168.1.4 ESP ESP (SPI=0x919bfabc)<br>15 2.694026 192.168.1.4 I92.168.1.4 ESP ESP (SPI=0x919bfabc)<br>15 2.694026 192.168.1.4 I92.168.1.4 ESP ESP (SPI=0x919bfabc)<br>15 2.694026 192.168.1.4 I92.168.1.4 ESP ESP (SPI=0x919bfabc)<br>15 2.694026 192.168.1.4 I92.168.1.4 ESP ESP (SPI=0x919bfabc)<br>15 2.694026 192.168.1.4 I92.168.1.4 ESP ESP (SPI=0x919bfabc)<br>15 2.694026 192.168.1.4 I92.168.1.4 ESP ESP (SPI=0x919bfabc)<br>15 2.694026 192.168.1.4 I92.168.1.4 ESP ESP (SPI=0x53a5925e)<br>EFF (SPI=0x53a5925e)                                                                                                    | 3                                              | 0.205363 | 192.168.1.3 | 192.168.1.2 | ISAKMP   | Identity Protection (Main Mode) |
| 5 0.300882 192.168.1.3 192.168.1.2 ISAKMP Identity Protection (Main Mode)<br>6 0.310186 192.168.1.2 192.168.1.3 ISAKMP Identity Protection (Main Mode)<br>7 0.313742 192.168.1.3 192.168.1.2 ISAKMP Quick Mode<br>8 0.321913 192.168.1.3 192.168.1.3 ISAKMP Quick Mode<br>9 0.323741 192.168.1.2 192.168.1.2 ISAKMP Quick Mode<br>10 0.334980 192.168.1.2 192.168.1.3 ISAKMP Quick Mode<br>11 0.691160 192.168.1.3 192.168.1.2 ESP ESP (SPI=0x919bfabc)<br>12 1.692568 192.168.1.3 192.168.1.2 ESP ESP (SPI=0x919bfabc)<br>13 1.693164 192.168.1.3 192.168.1.2 ESP ESP (SPI=0x919bfabc)<br>14 2.693600 192.168.1.3 192.168.1.2 ESP ESP (SPI=0x919bfabc)<br>15 2.694026 192.168.1.3 192.168.1.3 ESP ESP (SPI=0x919bfabc)<br>15 2.694026 192.168.1.3 192.168.1.4 ESP ESP (SPI=0x919bfabc)<br>15 2.694026 192.168.1.3 192.168.1.4 ESP ESP (SPI=0x919bfabc)<br>15 2.694026 192.168.1.2 192.168.1.3 ESP ESP (SPI=0x919bfabc)<br>15 2.694026 192.168.1.4 I92.168.1.3 ESP ESP (SPI=0x919bfabc)<br>15 2.694026 192.168.1.4 I92.168.1.3 ESP ESP (SPI=0x919bfabc)<br>15 2.694026 192.168.1.4 I92.168.1.4 ESP ESP (SPI=0x919bfabc)<br>15 2.694026 192.168.1.4 I92.168.1.4 ESP ESP (SPI=0x919bfabc)<br>15 2.694026 192.168.1.4 I92.168.1.4 ESP ESP (SPI=0x919bfabc)<br>15 2.694026 192.168.1.4 I92.168.1.4 ESP ESP (SPI=0x919bfabc)<br>15 2.694026 192.168.1.4 I92.168.1.4 ESP ESP (SPI=0x919bfabc)<br>15 2.694026 192.168.1.4 I92.168.1.4 ESP ESP (SPI=0x919bfabc)<br>15 2.694026 192.168.1.4 I92.168.1.4 ESP ESP (SPI=0x919bfabc)<br>15 2.694026 192.168.1.4 I92.168.1.4 ESP ESP (SPI=0x919bfabc)<br>15 2.694026 192.168.1.4 I92.168.1.4 ESP ESP (SPI=0x53a5925e)<br>EPF (SPI=0x53a5925e)                                                                                                    | 4                                              | 0.257505 | 192.168.1.2 | 192.168.1.3 | ISAKMP   | Identity Protection (Main Mode) |
| 6 0.310186 192.168.1.2 192.168.1.3 ISAKMP Identity Protection (Main Mode)<br>7 0.313742 192.168.1.3 192.168.1.2 ISAKMP Quick Mode<br>8 0.321913 192.168.1.2 192.168.1.3 ISAKMP Quick Mode<br>9 0.323741 192.168.1.2 192.168.1.3 ISAKMP Quick Mode<br>10 0.334980 192.168.1.3 192.168.1.3 ISAKMP Quick Mode<br>11 0.691160 192.168.1.3 192.168.1.2 ESP ESP (SPI=0x919bfabc)<br>12 1.692568 192.168.1.3 192.168.1.2 ESP ESP (SPI=0x919bfabc)<br>13 1.693164 192.168.1.2 192.168.1.3 ESP ESP (SPI=0x919bfabc)<br>14 2.693600 192.168.1.3 192.168.1.2 ESP ESP (SPI=0x919bfabc)<br>15 2.694026 192.168.1.3 192.168.1.3 ESP ESP (SPI=0x919bfabc)<br>15 2.694026 192.168.1.2 192.168.1.3 ESP ESP (SPI=0x919bfabc)<br>15 2.694026 192.168.1.2 192.168.1.3 ESP ESP (SPI=0x53a5925e)<br>14 2.693600 192.168.1.2 192.168.1.3 ESP ESP (SPI=0x53a5925e)<br>15 2.694026 192.168.1.2 192.168.1.3 ESP ESP (SPI=0x53a5925e)                                                                                                    | 5                                              | 0.300882 | 192.168.1.3 | 192.168.1.2 | ISAKMP   | Identity Protection (Main Mode) |
| 7 0.313742 192.168.1.3 192.168.1.2 ISAKMP Quick Mode<br>8 0.321913 192.168.1.2 192.168.1.3 ISAKMP Quick Mode<br>9 0.323741 192.168.1.3 192.168.1.2 ISAKMP Quick Mode<br>10 0.334980 192.168.1.2 192.168.1.3 ISAKMP Quick Mode<br>11 0.691160 192.168.1.3 192.168.1.2 ESP ESP (SPI=0x919bfabc)<br>12 1.692568 192.168.1.3 192.168.1.2 ESP ESP (SPI=0x919bfabc)<br>13 1.693164 192.168.1.2 192.168.1.3 ESP ESP (SPI=0x53a5925e)<br>14 2.693600 192.168.1.3 192.168.1.2 ESP ESP (SPI=0x919bfabc)<br>15 2.694026 192.168.1.2 192.168.1.3 ESP ESP (SPI=0x919bfabc)<br>15 2.694026 192.168.1.2 192.168.1.3 ESP ESP (SPI=0x53a5925e)<br>■ Frame 1 (142 bytes on wire, 142 bytes captured)                                                                                                    | 6                                              | 0.310186 | 192.168.1.2 | 192.168.1.3 | ISAKMP   | Identity Protection (Main Mode) |
| 8 0.321913 192.168.1.2 192.168.1.3 ISAKMP Quick Mode<br>9 0.323741 192.168.1.3 192.168.1.2 ISAKMP Quick Mode<br>10 0.334980 192.168.1.2 192.168.1.3 ISAKMP Quick Mode<br>11 0.691160 192.168.1.3 192.168.1.2 ESP ESP (SPI=0x919bfabc)<br>12 1.692568 192.168.1.3 192.168.1.2 ESP ESP (SPI=0x919bfabc)<br>13 1.693164 192.168.1.2 192.168.1.3 ESP ESP (SPI=0x919bfabc)<br>14 2.693600 192.168.1.3 192.168.1.2 ESP ESP (SPI=0x919bfabc)<br>15 2.694026 192.168.1.2 192.168.1.3 ESP ESP (SPI=0x919bfabc)<br>15 2.694026 192.168.1.2 192.168.1.3 ESP ESP (SPI=0x53a5925e)<br>■ Frame 1 (142 bytes on wire, 142 bytes captured)                                                                                                    | 7                                              | 0.313742 | 192.168.1.3 | 192.168.1.2 | ISAKMP   | Quick Mode                      |
| 9 0.323741 192.168.1.3 192.168.1.2 ISAKMP Quick Mode<br>10 0.334980 192.168.1.2 192.168.1.3 ISAKMP Quick Mode<br>11 0.691160 192.168.1.3 192.168.1.2 ESP ESP (SPI=0x919bfabc)<br>12 1.692568 192.168.1.3 192.168.1.2 ESP ESP (SPI=0x919bfabc)<br>13 1.693164 192.168.1.2 192.168.1.3 ESP ESP (SPI=0x53a5925e)<br>14 2.693600 192.168.1.3 192.168.1.2 ESP ESP (SPI=0x919bfabc)<br>15 2.694026 192.168.1.2 192.168.1.3 ESP ESP (SPI=0x53a5925e)<br>■ Frame 1 (142 bytes on wire, 142 bytes captured)                                                                                                    | 8                                              | 0.321913 | 192.168.1.2 | 192.168.1.3 | ISAKMP   | Quick Mode                      |
| 10 0.334980 192.168.1.2 192.168.1.3 ISAKMP Quick Mode<br>11 0.691160 192.168.1.3 192.168.1.2 ESP ESP (SPI=0x919bfabc)<br>12 1.692568 192.168.1.3 192.168.1.2 ESP ESP (SPI=0x919bfabc)<br>13 1.693164 192.168.1.2 192.168.1.3 ESP ESP (SPI=0x919bfabc)<br>14 2.693600 192.168.1.3 192.168.1.2 ESP ESP (SPI=0x919bfabc)<br>15 2.694026 192.168.1.2 192.168.1.3 ESP ESP (SPI=0x919bfabc)<br>15 2.694026 192.168.1.2 192.168.1.3 ESP ESP (SPI=0x53a5925e)<br>■ Frame 1 (142 bytes on wire, 142 bytes captured)                                                                                                    | 9                                              | 0.323741 | 192.168.1.3 | 192.168.1.2 | ISAKMP   | Quick Mode                      |
| 11 0.691160 192.168.1.3 192.168.1.2 ESP ESP (SPI=0x919bfabc)<br>12 1.692568 192.168.1.3 192.168.1.2 ESP ESP (SPI=0x919bfabc)<br>13 1.693164 192.168.1.2 192.168.1.3 ESP ESP (SPI=0x53a5925e)<br>14 2.693600 192.168.1.3 192.168.1.2 ESP ESP (SPI=0x919bfabc)<br>15 2.694026 192.168.1.2 192.168.1.3 ESP ESP (SPI=0x53a5925e)<br>■ Frame 1 (142 bytes on wire, 142 bytes captured)                                                                                                    | 10                                             | 0.334980 | 192.168.1.2 | 192.168.1.3 | ISAKMP   | Quick Mode                      |
| 12 1.692568 192.168.1.3 192.168.1.2 ESP ESP (SPI=0x919bfabc)<br>13 1.693164 192.168.1.2 192.168.1.3 ESP ESP (SPI=0x53a5925e)<br>14 2.693600 192.168.1.3 192.168.1.2 ESP ESP (SPI=0x919bfabc)<br>15 2.694026 192.168.1.2 192.168.1.3 ESP ESP (SPI=0x53a5925e)<br>■ Frame 1 (142 bytes on wire, 142 bytes captured)                                                                                                    | 11                                             | 0.691160 | 192.168.1.3 | 192.168.1.2 | ESP      | ESP (SPI=0x919bfabc)            |
| 13 1.693164 192.168.1.2 192.168.1.3 ESP ESP (SPI=0x53a5925e)<br>14 2.693600 192.168.1.3 192.168.1.2 ESP ESP (SPI=0x919bfabc)<br>15 2.694026 192.168.1.2 192.168.1.3 ESP ESP (SPI=0x53a5925e)<br>■ Frame 1 (142 bytes on wire, 142 bytes captured)                                                                                                    | 12                                             | 1.692568 | 192.168.1.3 | 192.168.1.2 | ESP      | ESP (SPI=0x919bfabc)            |
| 14 2.693600 192.168.1.3 192.168.1.2 ESP ESP (SPI=0x919bfabc)<br>15 2.694026 192.168.1.2 192.168.1.3 ESP ESP (SPI=0x53a5925e)<br>■ Frame 1 (142 bytes on wire, 142 bytes captured)                                                                                                    | 13                                             | 1.693164 | 192.168.1.2 | 192.168.1.3 | ESP      | ESP (SPI=0x53a5925e)            |
| 15 2.694026 192.168.1.2 192.168.1.3 ESP ESP (SPI=0x53a5925e)                                                                                                    | 14                                             | 2.693600 | 192.168.1.3 | 192.168.1.2 | ESP      | ESP (SPI=0x919bfabc)            |
| ⊞ Frame 1 (142 bytes on wire, 142 bytes captured)                                                                                                    | 15                                             | 2.694026 | 192.168.1.2 | 192.168.1.3 | ESP      | ESP (SPI=0x53a5925e)            |
| ⊞ Frame 1 (142 bytes on wire, 142 bytes captured)                                                                                                    |                                                |          |             |             |          |                                 |
| ■ Frame 1 (142 bytes on wire, 142 bytes captured)                                                                                                    | ļ                                              |          |             |             |          |                                 |
| $\square$                                                                                                    | Erame 1 (142 bytes on wire 142 bytes cantured) |          |             |             |          |                                 |
| 🕀 Ethernet II. Src: 00:50:04:ad:f2:73. Dst: 00:10:b5:07:2f:ff                                                                                                    |                                                |          |             |             |          |                                 |

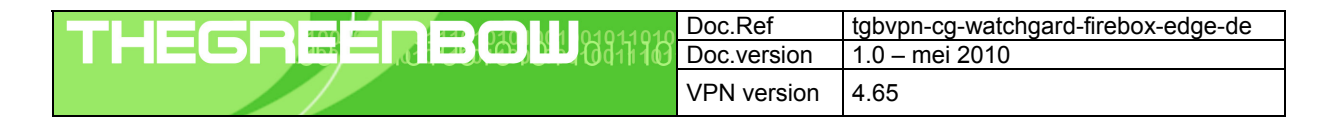

## 5 VPN IPSec Troubleshooting

#### 5.1 « PAYLOAD MALFORMED » error (wrong Phase 1 [SA])

114920 Default (SA CNXVPN1-P1) SEND phase 1 Main Mode [SA][VID] 114920 Default (SA CNXVPN1-P1) RECV phase 1 Main Mode [NOTIFY] 114920 Default exchange\_run: exchange\_validate failed 114920 Default dropped message from 195.100.205.114 port 500 due to notification type PAYLOAD\_MALFORMED 114920 Default SEND Informational [NOTIFY] with PAYLOAD MALFORMED error

Der Fehler « PAYLOAD MALFORMED » indiziert, dass die Einstellungen der Phase 1 im Client und Gateway nicht übereinstimmen. Prüfen Sie bitte die Verschlüsselungsalgorithmen auf beiden Seiten.

#### 5.2 « INVALID COOKIE » error

115933 Default message\_recv: invalid cookie(s) 5918ca0c2634288f 7364e3e486e49105 115933 Default dropped message from 195.100.205.114 port 500 due to notification type INVALID\_COOKIE 115933 Default SEND Informational [NOTIFY] with INVALID\_COOKIE error

Der Fehler « INVALID COOKIE » bedeutet, dass einer der Endpunkte (Client oder Gateway) eine Security Association (SA) verwendet, die nicht mehr aktiv oder gültig ist. Setzen Sie in diesem Fall bitte die VPN Verbindung auf beiden Seiten zurück.

#### 5.3 « no keystate » error

115315Default (SA CNXVPN1-P1)SEND phase 1MainMode[SA] [VID]115317Default (SA CNXVPN1-P1)RECV phase 1MainMode[SA] [VID]115317Default (SA CNXVPN1-P1)SEND phase 1MainMode[KEY] [NONCE]115319Default (SA CNXVPN1-P1)RECV phase 1MainMode[KEY] [NONCE]115319Default (SA CNXVPN1-P1)SEND phase 1MainMode[ID] [HASH] [NOTIFY]115319Default ipsec\_get\_keystate:nokeystate inISAKMPSA 00B57C50

Prüfen Sie bitte, dass der PreShared Key korrekt ist und mit dem im VPN Gateway hinterlegtem Schlüssel übereinstimmt. Prüfen Sie auch die erweiterten Einstellungen in der Phase 1. Achten Sie hier bitte genau auf die korrekte Konfiguration der lokalen und entfernten ID's. In den Logdateien des VPN Gateways finden Sie in der Regel detailliertere Informationen, welcher Wert hier konkret als fehlerhaft angemahnt wird.

#### 5.4 « received remote ID other than expected » error

120348 Default (SA CNXVPN1-P1) SEND phase 1 Main Mode [SA][VID] 120349 Default (SA CNXVPN1-P1) RECV phase 1 Main Mode [SA][VID] 120349 Default (SA CNXVPN1-P1) SEND phase 1 Main Mode [KEY][NONCE] 120351 Default (SA CNXVPN1-P1) RECV phase 1 Main Mode [KEY][NONCE] 120351 Default (SA CNXVPN1-P1) SEND phase 1 Main Mode [ID][HASH][NOTIFY] 120351 Default (SA CNXVPN1-P1) RECV phase 1 Main Mode [ID][HASH][NOTIFY] 120351 Default (SA CNXVPN1-P1) RECV phase 1 Main Mode [ID][HASH][NOTIFY] 120351 Default (SA CNXVPN1-P1) RECV phase 1 Main Mode [ID][HASH][NOTIFY] 120351 Default ike\_phase\_1\_recv\_ID: received remote ID other than expected support@thegreenbow.fr

Die Remote ID (Typ und/oder Wert) in den erweiterten Einstellungen der Phase 1 stimmen nicht mit den Einstellungen des VPN Gateway überein.

| Doc.Ref     | tgbvpn-cg-watchgard-firebox-edge-de |
|-------------|-------------------------------------|
| Doc.version | 1.0 – mei 2010                      |
| VPN version | 4.65                                |

#### 5.5 « NO PROPOSAL CHOSEN » error

115911 Default (SA CNXVPN1-P1) SEND phase 1 Main Mode [SA][VID] 115913 Default (SA CNXVPN1-P1) RECV phase 1 Main Mode [SA][VID] 115913 Default (SA CNXVPN1-P1) SEND phase 1 Main Mode [KEY][NONCE] 115915 Default (SA CNXVPN1-P1) RECV phase 1 Main Mode [KEY][NONCE] 115915 Default (SA CNXVPN1-P1) SEND phase 1 Main Mode [ID][HASH][NOTIFY] 115915 Default (SA CNXVPN1-P1) RECV phase 1 Main Mode [ID][HASH][NOTIFY] 115915 Default phase 1 done: initiator id c364cd70: 195.100.205.112, responder id c364cd72: 195.100.205.114, src: 195.100.205.112 dst: 195.100.205.114 115915 Default (SA CNXVPN1-CNXVPN1-P2) SEND phase 2 Quick Mode [SA] [KEY] [ID] [HASH] [NONCE] 115915 Default RECV Informational [HASH] [NOTIFY] with NO PROPOSAL CHOSEN error 115915 Default RECV Informational [HASH][DEL] 115915 Default CNXVPN1-P1 deleted

In diesem Fall stimmen die Verschlüsselungseinstellungen in der Phase 2 nicht mit denen des VPN Gateway überein. Prüfen Sie die Verschlüsselungseinstellungen in der Phase 1, wenn sich der Fehler so darstellt:

115911 Default (SA CNXVPN1-P1) SEND phase 1 Main Mode [SA][VID] 115911 Default RECV Informational [NOTIFY] with NO\_PROPOSAL\_CHOSEN error

#### 5.6 « INVALID ID INFORMATION » error

```
122623 Default (SA CNXVPN1-P1) SEND phase 1 Main Mode [SA][VID]
122625 Default (SA CNXVPN1-P1) RECV phase 1 Main Mode [SA][VID]
122625 Default (SA CNXVPN1-P1) SEND phase 1 Main Mode [KEY][NONCE]
122626 Default (SA CNXVPN1-P1) RECV phase 1 Main Mode [KEY][NONCE]
122626 Default (SA CNXVPN1-P1) SEND phase 1 Main Mode [ID][HASH][NOTIFY]
122626 Default (SA CNXVPN1-P1) RECV phase 1 Main Mode [ID][HASH][NOTIFY]
122626 Default phase 1 done: initiator id c364cd70: 195.100.205.112, responder id
c364cd72: 195.100.205.114, src: 195.100.205.112 dst: 195.100.205.114
122626
         Default
                       (SA
                                CNXVPN1-CNXVPN1-P2)
                                                            SEND
                                                                     phase
                                                                             2
                                                                                      Quick
                                                                                                Mode
[SA] [KEY] [ID] [HASH] [NONCE]
122626 Default RECV Informational
                                          [HASH] [NOTIFY] with INVALID ID INFORMATION error
                                         [HASH][DEL]
122626 Default RECV Informational
122626 Default CNXVPN1-P1 deleted
```

Prüfen Sie bei diesem Fehler die Netzwerkeinstellungen der Phase 2. Diese müssen explizit mit der Konfiguration des VPN Gateways übereinstimmen. Beachten Sie hier besonders die Werte der VPN Client IP und der Netzwerkadresse. Prüfen Sie auch den Typ (Subnetz oder Einzeladresse).

#### 5.7 Ich klicke auf "Tunnel öffnen", aber nichts passiert.

Prüfen Sie die Logdateien auf beiden Seiten (Client und Gateway). Die IKE Anfragen könnten hier durch eine Firewall blockiert werden. IPSec VPNs verwenden das UDP Ports 500 und 4500, sowie das Protokoll ESP (Protokoll 50).

#### 5.8 Der VPN Tunnel ist aktiv aber ich kann nicht pingen!

Ist der VPN Tunnel etabliert, aber das entfernte Netzwerk lässt sich nicht anpingen, prüfen Sie bitte folgende Optionen und Einstellungen:

- Phase 2 Einstellungen: VPN Client Adresse and Remote LAN Adresse. Üblicherweise darf die VPN Client IP Adresse nicht innerhalb der Range des Subnet hinter dem VPN Gateway liegen.
- Ist der Tunnel geöffnet, werden Pakete mittels des ESP Protokoll übertragen. Dies könnte durch eine Firewall blockiert werden. Prüfen Sie jedes Gerät zwischen VPN Client und VPN Gateway, ob dies der Fall ist.
- Prüfen Sie die Logdateien des VPN Gateway. Auch hier können Firewalleinstellungen die Kommunikation blockieren.

| Doc.Ref     | tgbvpn-cg-watchgard-firebox-edge-de |
|-------------|-------------------------------------|
| Doc.version | 1.0 – mei 2010                      |
| VPN version | 4.65                                |

- Prüfen Sie bitte, ob Ihr Zugangsprovider ESP Paketübertragungen unterstützt.
- Prüfen Sie die "Standardgateway" Einstellungen im entfernten Netzwerk. Ein Zielhost im entfernten Netzwerk könnte wohlmöglich die Pings empfangen, jedoch an ein falsches Gateway antworten.
- Möglicherweise können Sie den Zielhost nicht über seinen Namen erreichen. Probieren Sie stattdessen die interne IP Adresse.
- Zur weiteren Analyse empfehlen wir Wireshark (http://www.wireshark.org) um zu prüfen, ob die Pings im entfernten Netzwerk ankommen.

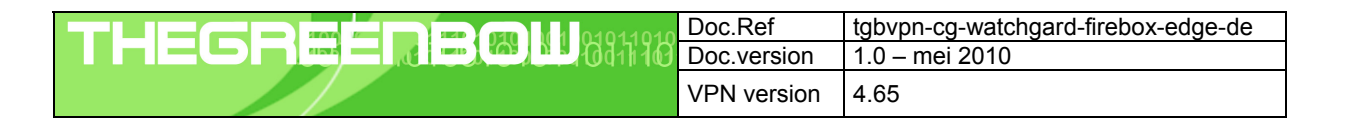

# 6 Kontakt

News und Updates auf der TheGreenBow Website: <u>http://www.thegreenbow.de/</u> Technischer Suppoert per E-Mail: <u>support@thegreenbow.de</u> Vertrieb: <u>sales@thegreenbow.de</u>

# Secure, Strong, Simple.

**TheGreenBow Security Software**